# EWSETA DG APPLICATION SYSTEM USER MANUAL

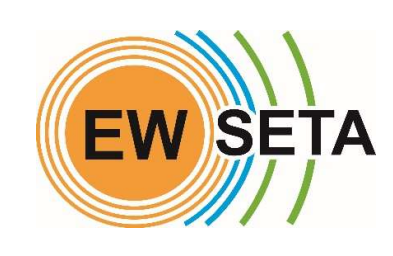

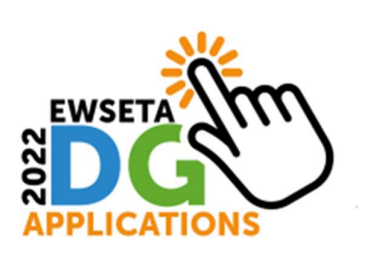

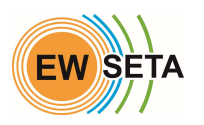

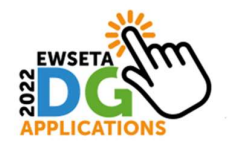

#### Registration

- 1. To start the Registration Process, go to <a href="http://mis.ewseta.org.za/">http://mis.ewseta.org.za/</a> with your browser
- 2. On the top menu click on DG Funding "**Menu**" Login / Registration to Apply for DG "**Sub-Menu**".

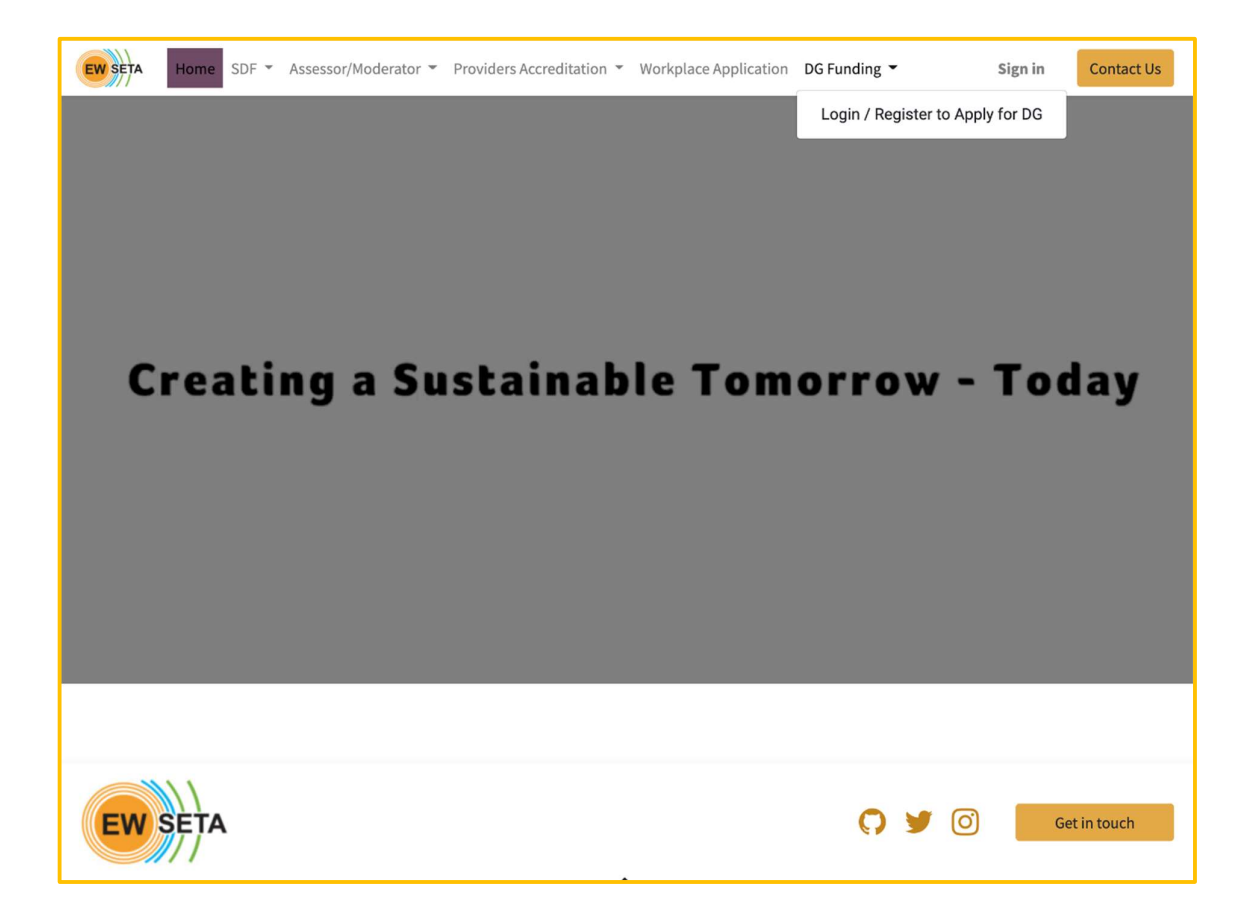

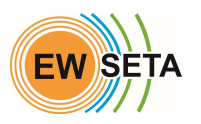

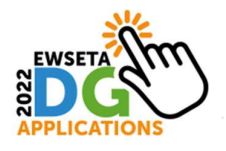

When you click on the Login / Registration to Apply for DG "**Sub-Menu**", you will be taken to the Registration form where you need to capture the required details

If you are a new user and do not have login details, follow the process below.

- 1. If you are accessing the system for the first time, click on the "*Don't have an account*" button.
- 2. Enter the required information and click on the "*Sign up*" button.

| Your Email               |         |
|--------------------------|---------|
| new_user@ewseta.org.za   |         |
| Your Name                |         |
| New User                 | Note:   |
| Password                 | staae   |
|                          | etta ge |
| Confirm Password         | marke   |
|                          |         |
|                          |         |
| Sign up                  |         |
| Already have an account? |         |

**Note**: Not all fields are '*Mandatory' at this* 

stage – you need only capture fields

marked with an asterisk \*

- 1. Once you have been successfully signed up, you will be automatically logged into the system.
- On the 'Documents' section, you will see a menu 'DG Projects' which has a number of sub-menus
- **3.** Click on '*Apply for DG Funding'* that will take you to the DG Application Process

| E | W SETA                 | Home      | SDF 👻 | Assessor/Moderator - | Providers Accreditation 👻 | Workplace Application                | DG Funding 👻           | New User 👻       | Contact Us |
|---|------------------------|-----------|-------|----------------------|---------------------------|--------------------------------------|------------------------|------------------|------------|
|   | Docum                  | nents     |       |                      |                           |                                      |                        | Details 🖋 Edit   |            |
|   | DG Projects 👻          |           |       |                      |                           | New User<br>▼ new_user@ewseta.org.za |                        |                  |            |
|   |                        |           |       |                      |                           |                                      |                        |                  |            |
|   | Apply for DG Funding   |           |       |                      |                           |                                      | Manage payment methods |                  |            |
|   | View Your Applications |           |       |                      | Account Security          |                                      |                        |                  |            |
|   | view ro                | Sur Proje | ects  |                      |                           |                                      |                        |                  |            |
|   |                        |           |       |                      |                           |                                      |                        | Edit Security Se | ttings     |

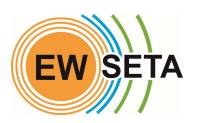

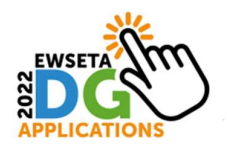

If you already have login details, then you can enter your email and Password.

| EW SETA | Home SDF - | Assessor/Moderator - | Providers Accreditation  Vorkplace Application DG Funding    | Sign in |
|---------|------------|----------------------|--------------------------------------------------------------|---------|
|         |            |                      | Email                                                        |         |
|         |            |                      | Email                                                        |         |
|         |            |                      | Password                                                     |         |
|         |            |                      | Password                                                     |         |
|         |            |                      | Log in                                                       |         |
|         |            |                      | Don't have an account? Reset Password<br>Log in as superuser |         |
|         |            |                      |                                                              |         |

As an existing user, when you log in, you will have a number of Menus, but you will need to click on the Menu called "*Apply for D.G*".

| ==                | etqa                       | Providers | Workplace Approvals | Assessors & Moderators     | Learner Management | ETQA Admin |
|-------------------|----------------------------|-----------|---------------------|----------------------------|--------------------|------------|
| ET(<br>App<br>Cor | QA<br>by for D.G<br>htacts | ]         |                     |                            |                    |            |
| Inv               | oicing                     | n No.     | Name                |                            |                    |            |
| MG                |                            |           | Impilonhle T        | rading & Projects 8        |                    |            |
| DG                | Projects                   |           | Elangeni TVE        | ET College                 |                    |            |
| we                | USILE                      |           | Eacodo Envir        | Toch Engineers and Investm | aante              |            |

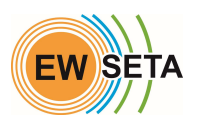

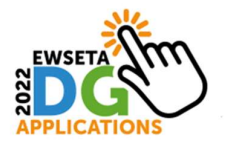

## **Expression of Interest**

The first part of your application is the 'Expression of Interest or EOI'

- 1. You will need to download the DG Submission Guides
- 2. Fill in the next set of fields
- 3. Click next

| Download DG Submission Guides and Documentation              |
|--------------------------------------------------------------|
| Download DG Submission Guides and Documentation              |
| SPD 4 Form doox                                              |
| SDD 4 Form. dock                                             |
| REVISED GRANTS POLICY.pdf                                    |
| Terminology_FINAL.pdf                                        |
| Project-Proposal-Template-2021.pdf                           |
| Risk-Mitigation-Plan.pdf                                     |
| Declaration_Protection-of-Personal-Information-ACT-POPIA.pdf |
| Select Funding Intervention                                  |
| ~                                                            |
| Funding Type                                                 |
| ~                                                            |
| Subcategory / Specialisation                                 |
| ~                                                            |
| Qualification/Programme                                      |
|                                                              |
| Next                                                         |

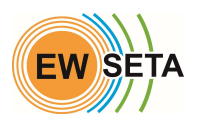

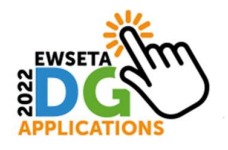

#### Capture applicant's personal details and click next

| EWSETA Home SDF - Assessor/Moderator - Providers Accreditatio | n 👻 Workplace Application DG Funding 🍷 New User 🍷 Contact Us |
|---------------------------------------------------------------|--------------------------------------------------------------|
| Applicant's Personal Details                                  |                                                              |
| Title *                                                       | First Name *                                                 |
| ~                                                             | First Name                                                   |
| Last Name *                                                   | Citizen Resident Status *                                    |
| Last Name                                                     | <b>`</b>                                                     |
| Country Of Nationality                                        | R.S.A.Identification No                                      |
| ~                                                             | Enter Your Valid ID No.                                      |
| Date Of Birth *                                               | National ID                                                  |
| Birth Date: MM/DD/YYYY                                        | Nationality ID                                               |
| Passport Number                                               | Race *                                                       |
| Passport No                                                   | ~                                                            |
| Persons Living with Disability? *                             | Gender *                                                     |
| ~                                                             | ~                                                            |
|                                                               |                                                              |
|                                                               | Next                                                         |

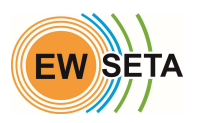

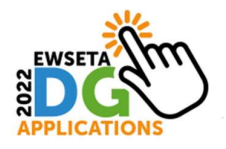

#### Capture applicant's contact details and click next

| obile Number *    |   | Telephone Number |   |
|-------------------|---|------------------|---|
| 1234567890        |   | Telephone Number |   |
| hysical Address * |   | Postal Address * |   |
| Street Address    |   | Postal Address   |   |
| South Africa      | ~ | South Africa     | ~ |
| Select Province   | ~ | Select Province  | ~ |
|                   | ~ |                  | ~ |
| Select Suburb     | ~ | Select Suburb    | ~ |
| Code              |   | Code             |   |

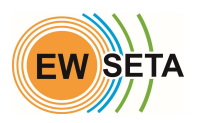

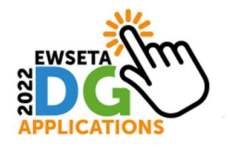

#### Capture company details and click next

| EW SETA Home SDF - Assessor/Moderator - Providers Accreditation | on  Workplace Application DG Funding  New User  Contact Us |
|-----------------------------------------------------------------|------------------------------------------------------------|
| Company Details                                                 |                                                            |
| Company No. *                                                   | SDL Number.                                                |
| Company Number                                                  | SDL Number                                                 |
| Sector *                                                        | Type of Entity *                                           |
| ~                                                               | ~                                                          |
| Sub-Sector *                                                    | Industry *                                                 |
| ·                                                               | ~                                                          |
| Company Name *                                                  | Trading Name *                                             |
| Company Name                                                    | Trading Name                                               |
| Size *                                                          | Core of the Business *                                     |
| ~                                                               | Core of the Business                                       |
| Province *                                                      |                                                            |
| ~                                                               |                                                            |
| Municipality *                                                  |                                                            |
| ~                                                               |                                                            |
|                                                                 |                                                            |
| Back                                                            | Next                                                       |

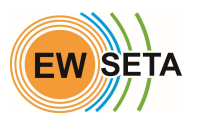

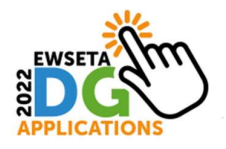

Capture company contact details and click next

| elephone Details   |   | Email Address *  |    |
|--------------------|---|------------------|----|
|                    |   |                  |    |
| Physical Address * |   | Postal Address * |    |
| Street Address     |   | Postal Address   |    |
| South Africa       | ~ | South Africa     | ~  |
| Select Province    | ~ | Select Province  | ~  |
|                    | ~ |                  | ~  |
| Select Suburb      | ~ | Select Suburb    | ~  |
| Code               |   | Code             | \$ |

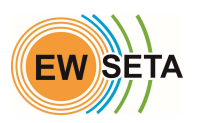

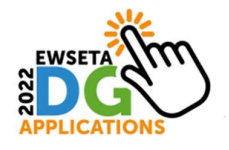

#### Capture details for company CEO and click submit

Note: Fields marked \* are mandatory

| EWSETA Home SDF - Assessor/Moderator - Providers Accreditation | ▼ Workplace Application DG Funding ▼ New User ▼ Contact Us |
|----------------------------------------------------------------|------------------------------------------------------------|
| CEO Details                                                    |                                                            |
| Title *                                                        | First Name *                                               |
| Select ~                                                       | First Name                                                 |
| Last Name *                                                    | National ID                                                |
| Last Name                                                      |                                                            |
| Passport Number                                                | Mobile Number                                              |
|                                                                | 1234567890                                                 |
| Telephone Number                                               | Email                                                      |
| Telephone Number                                               | Email                                                      |
| Back                                                           | Submit                                                     |
|                                                                | Jubine                                                     |

#### Upload the required documents and click submit

| EW SETA                        | Home SDF 🔻 A      | Assessor/Moderator 👻 | Providers Accreditatio | n 👻 Workplace Application | DG Funding 👻      | New User 👻      | Contact Us |  |
|--------------------------------|-------------------|----------------------|------------------------|---------------------------|-------------------|-----------------|------------|--|
| Expression of Interest Details |                   |                      |                        |                           |                   |                 |            |  |
|                                |                   |                      |                        |                           |                   |                 |            |  |
| Upload                         | ed Docume         | nts                  |                        |                           |                   |                 |            |  |
| Check No.                      | Description       |                      | Upload                 | Date                      | Evidence Uploaded | Evidence Upl    | oadeded By |  |
| 1                              | ID Document       | Choose file          | No file chosen *       | 2022-07                   | 7-15              | kufyd@mailinate | or.com     |  |
| 2                              | POPIA declaration | Choose file          | No file chosen *       | 2022-07                   | 7-15              | kufyd@mailinate | or.com     |  |
| 3                              | Project Proposal  | Choose file          | No file chosen *       | 2022-07                   | 7-15              | kufyd@mailinate | or.com     |  |
| Entity D                       | ocuments          |                      |                        |                           |                   |                 |            |  |
| Check                          | No. Des           | cription Uple        | oad Date               | e Evidence Uploaded       | Evid              | ence Uploadeded | Ву         |  |
|                                |                   |                      |                        |                           |                   |                 | Submit     |  |

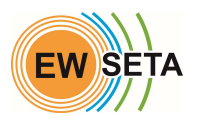

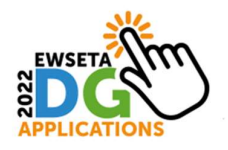

Once you have received the notification as detailed below and a reference number, your application in complete.

| EWSETA Home SDF - Asse | ssor/Moderator 👻 Providers Accreditation 👻 Workplace Ap | oplication DG Funding 👻 | New User 👻 |
|------------------------|---------------------------------------------------------|-------------------------|------------|
|                        |                                                         |                         |            |
|                        | []                                                      |                         |            |
|                        | Expressions of Interest                                 |                         |            |
|                        | Submitted.                                              |                         |            |
|                        | Thank you for your D.G Application.                     |                         |            |
|                        | Your Application will be evaluated.                     |                         |            |
|                        | Your Reference Number is : DG-REF0000022                |                         |            |
|                        | The submission of an Expression of Interest             |                         |            |
|                        | Application does not mean that the application          |                         |            |
|                        | to participate in the Programmes is approved.           |                         |            |
|                        | Approval of applications and allocation of              |                         |            |
|                        | funding is the sole discretion of the SETA.             |                         |            |
|                        |                                                         |                         |            |
|                        | L]                                                      |                         |            |

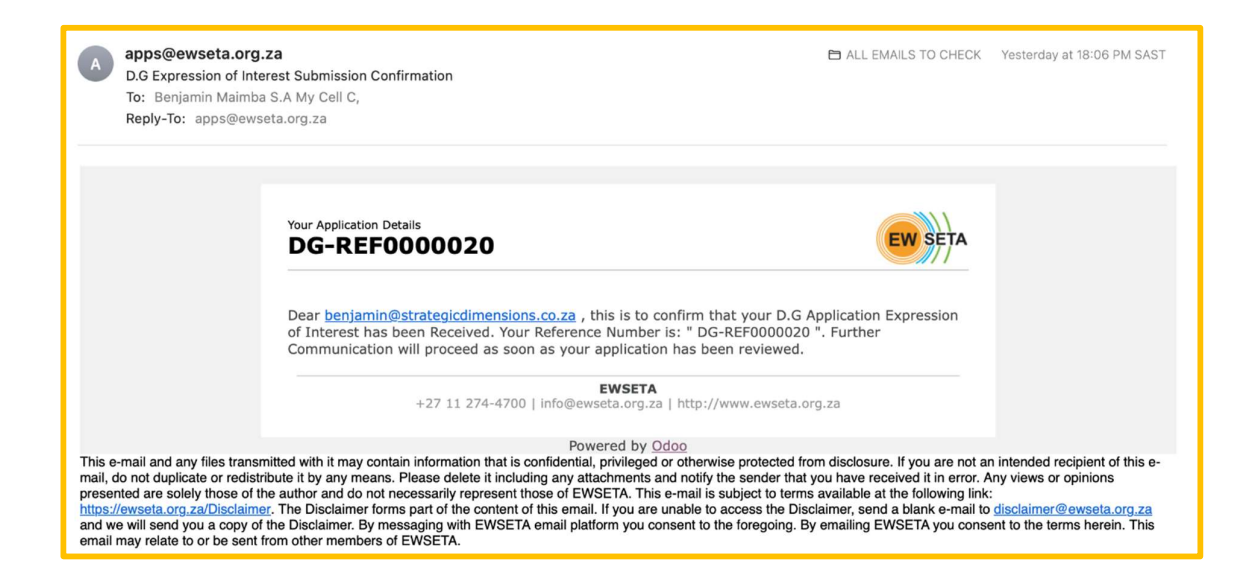

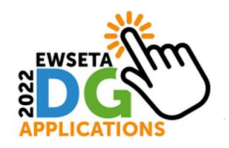

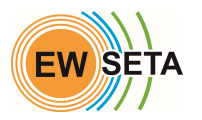

### **Full Application Submission**

After your '*Expression of Interest (EOI)*' has been reviewed, you are going to receive a confirmation e-mail to proceed with submitting Full Application details.

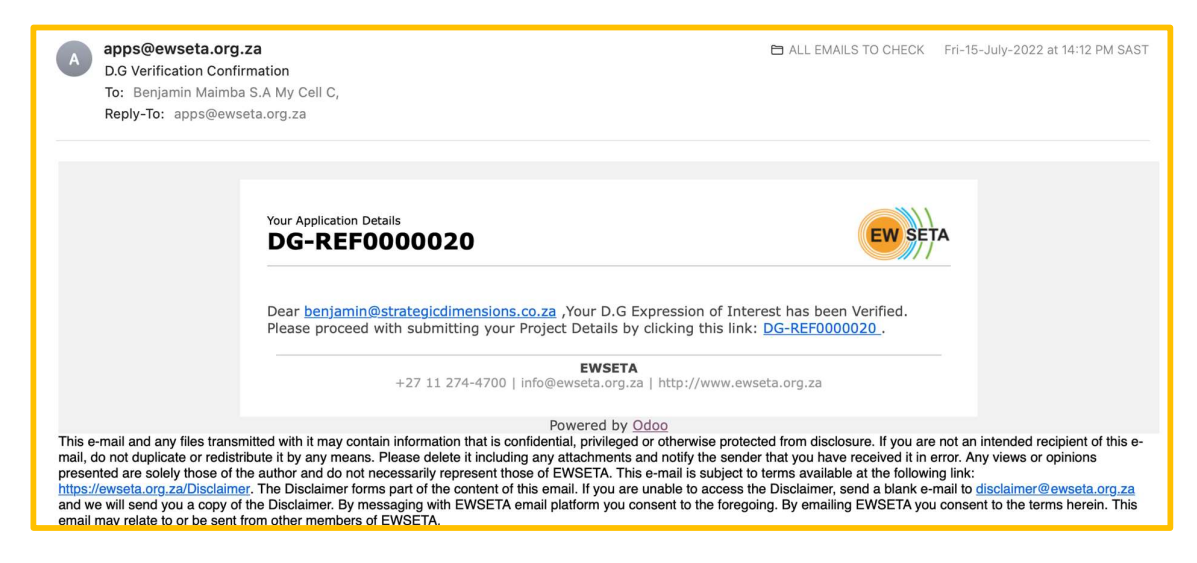

You will need to follow the instructions on the email, to proceed by clicking on the Link.

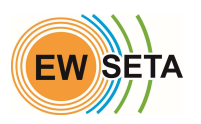

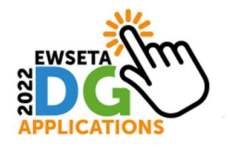

When you click on the link, you will be redirected to the Full Application Process page.

Fill in the required fields and move onto the next section.

**Note:** Fields that are greyed out are fields that are populated with information from your previous input at the Expression of Interest Stage. You need not do anything further with them.

| Project Details                |                           |  |  |
|--------------------------------|---------------------------|--|--|
| Reference                      | DG-REF0000020             |  |  |
| Funding Window *               | DG WINDOW ~               |  |  |
| Funding Type *                 | Learning Projects         |  |  |
| Strategic Indicator *          | Water and Sanitation      |  |  |
| Employment *                   | Employed                  |  |  |
| Funding Intervention *         | AET for Employed Learners |  |  |
| Occupation *                   | 2017-MANAGERS             |  |  |
| Subcategory / Specialisation * | AET 1                     |  |  |
| Qualification/Programme *      | AET 1                     |  |  |
|                                |                           |  |  |
|                                |                           |  |  |

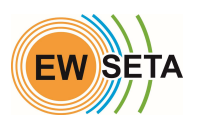

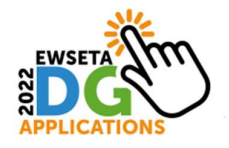

On the next section of the page, you will need to capture the rest of the details.

The "*EWSETA Provider*" field requires you to specify if you are working with an EWSETA Provider.

If you **are an existing "EWSETA Accredited"** provider, you can select "Yes", and on the "*Select EWSETA Provider*", you can then select the provider name.

| Project Name *           |            |      |
|--------------------------|------------|------|
| Duration *               | •          |      |
| Province *               | •          |      |
| Municipality *           | •          |      |
| District *               |            |      |
| EWSETA Provider? *       | Yes ⊚ No ⊖ |      |
| Select EWSETA Provider * | •          |      |
| Workplace Name *         |            |      |
| Overall Budget *         | Amount     |      |
|                          |            | Next |

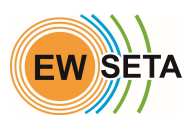

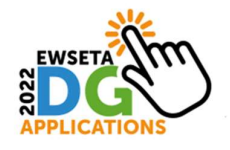

If you **are not an existing 'EWSETA Accredited'** provider or working with an '*EWSETA Accredited'* provider, you can select 'No'.

When you click 'No', you will be required to select the other SETAs that you are 'Accredited' with or you have an MOU with.

Then you will need to upload your "Accreditation Letter" on the '*Upload Accreditation Letter*' field.

When you are done, Click the 'Next' Button.

| Project Name *                |                          |      |
|-------------------------------|--------------------------|------|
| Duration *                    | •                        |      |
| Province *                    | •                        |      |
| Municipality *                | •                        |      |
| District *                    | ·                        |      |
| EWSETA Provider? *            | Yes 🔿 No 💿               |      |
| Select SETA *                 | ·                        |      |
| Upload Accreditation Letter * | Browse No file selected. |      |
| Provider Name *               |                          |      |
| Workplace Name *              |                          |      |
| Overall Budget *              | Amount                   |      |
|                               |                          | Next |

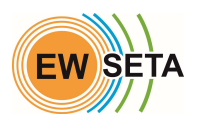

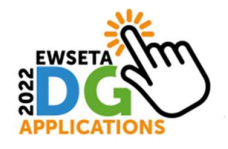

On the next page, you will need to capture the 'Learner Details'.

#### Please Note:

- The '*Total No. of Learners'* is auto calculated based on the learners you would have captured.
- The '*Cost Per Learner*' is auto computed based on the intervention you would have chosen previously.
- The '*Total Cost'* is auto calculated based on the '*Total No. of Learners*' multiplied by the '*Cost Per Learner*'.

When you are done, click 'Next' to get to the next page.

| Learner Deta                    | ails          |                                             |       |      |
|---------------------------------|---------------|---------------------------------------------|-------|------|
| Reference                       | DG-REF0000029 |                                             |       |      |
| No. of Learners Employed *      | 0             | Total No. of Learners *                     |       |      |
| No. of Learners Unemployed *    | 0             | Cost Per Learner *                          | 17600 | 0    |
|                                 |               | Total Cost *                                |       |      |
| No. of Males *                  | \$            | No. of Females *                            |       |      |
| No. of New Learners *           |               | No. Continuing Learners *                   |       |      |
| No. of Learners in Urban Area * | •             | No. of Learners of Rural Area *             |       | \$   |
| No. of Youths *                 |               | Total No. of Learners with<br>Disablities * |       | 0    |
| Back                            |               |                                             |       | Next |

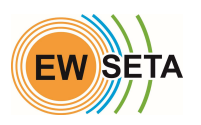

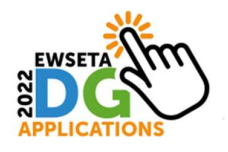

On the next page, you will need to upload the '*Supporting Documents'*, then click 'Next'.

| Upload Supporting Documents |                                              |               |                   |                           |                                    |
|-----------------------------|----------------------------------------------|---------------|-------------------|---------------------------|------------------------------------|
| Referen                     | Reference DG-REF0000029                      |               |                   |                           |                                    |
| Cheo                        | Check No. Description Upload                 |               | Date Evidence     | Uploaded                  | Evidence Uploaded By               |
| Interv                      | ention Documents                             |               |                   |                           |                                    |
| Check<br>No.                | Description                                  |               | Upload            | Date Evidence<br>Uploaded | Evidence Uploaded By               |
| 1                           | Accreditation / MOU with Accredi<br>Provider | Browse        | No file selected. | 2022-07-18                | benjamin@strategicdimensions.co.za |
| 2                           | Workplace MOU Bro                            |               | No file selected. | 2022-07-18                | benjamin@strategicdimensions.co.za |
| Entity Documents            |                                              |               |                   |                           |                                    |
| Check No                    | Description                                  | l             | Jpload            | Date Evidence Uploaded    | Evidence Uploaded By               |
| 1                           | COIDA Letter of Good Standing                | Browse No fil | e selected.       | 2022-07-18                | benjamin@strategicdimensions.co.za |
|                             | Back                                         |               |                   |                           | Next                               |

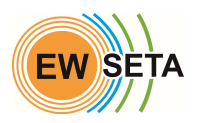

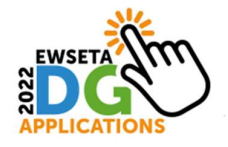

On the next page, you will need to agree the '*Terms and Conditions'*, by clicking the checkbox in the '*I Agree With Above Terms & Conditions'* field, then click '*Submit*'.

| Final Submission of DG-REF0000029                                                                                                    |
|----------------------------------------------------------------------------------------------------|
| Terms and Conditions                                                                                                    |
| INFORMATION PRIVACY STATEMENT NOTICE                                                                                                    |
| EWSETA is sensitive to personal information privacy issues, and it is important for us to protect the information provided to us. Accordingly, EWSETA provides this information privacy and information practices policy statement to inform you about our information practices, the kinds of information we may collect, how we intend to use and share that information, and how you can correct or change such information ("Information Privacy Policy"). By using the EWSETA.org.za, you expressly consent to the information handling practices described in this notice. |
| In terms of the Protection of Personal Information Act 4 of 2013 (POPI Act) and accompanying Regulations. EWSETA is required to give notice to<br>stakeholders regarding collection, processing, storage and use of their personal information. Thus, where you have consented to EWSETA's Processing of<br>your Personal Information or Sensitive Personal Information, you may withdraw that consent at any time and request to withdraw (opt-out) by informing<br>EWSETA at privacy@ewseta.org.za.                                                                            |
| Prior to disclosing Sensitive Data to a Third Party or Processing Sensitive Data for a purpose other than its original purpose or the purpose authorised<br>subsequently by the you (Data Subject), EWSETA will endeavour to obtain each Data Subject's explicit consent (opt-in). Where consent of the Data Subject<br>for the Processing of Personal Information is otherwise required by law or contract, EWSETA will comply with the law or contract,                                                                                                    |
|                                                                                                    |
| I Agree With Above Terms & Conditions       Back       Submit                                                                                                    |

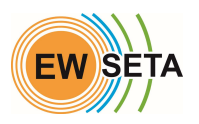

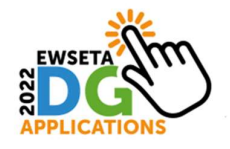

On the next page, you will get an Application Submission confirmation on the screen and you will also receive a confirmation email.

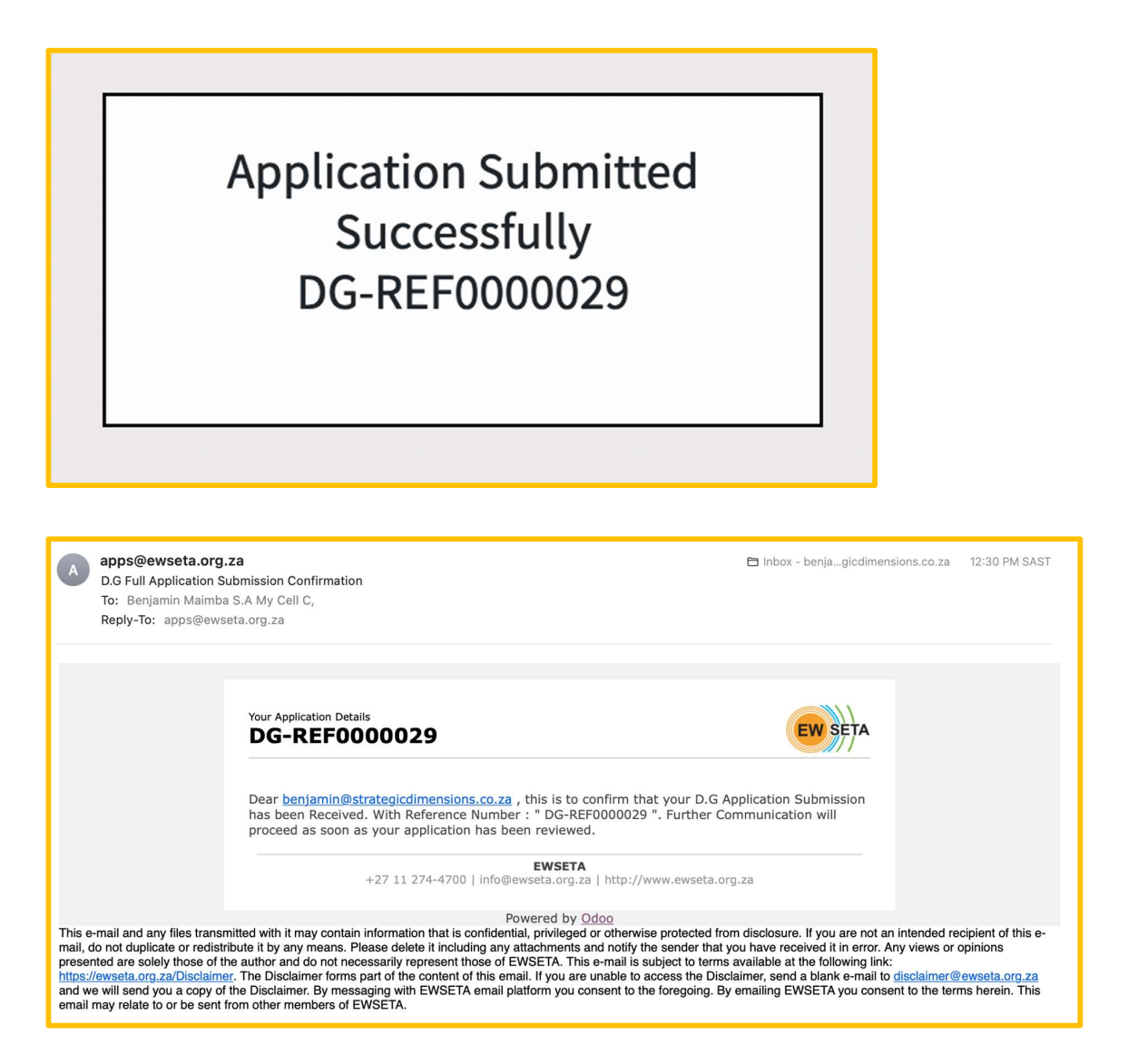

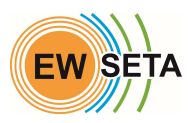

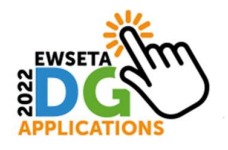

#### **Approval of Application**

At this point, the application will be submitted for review by EWSETA.

If successful, once an application has been approved you will receive confirmation communication on the outcome of your application via e-mail.

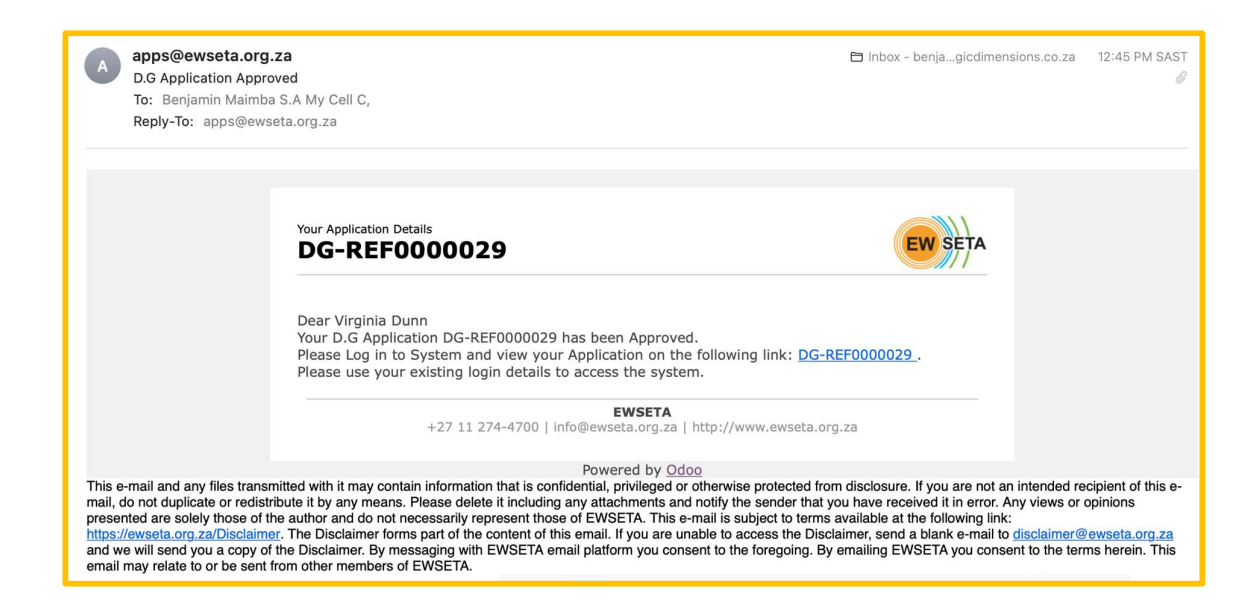